SLN-SVUI-IOT User Guide

Rev. 1 — 16 June 2023

User guide

#### **Document Information**

| Information | Content                                                                                                    |
|-------------|----------------------------------------------------------------------------------------------------|
| Keywords    | SLN-SVUI-IOT-UG, smart voice, IoT, smart voice user interface (SVUI), smart home                                                                                                    |
| Abstract    | This document describes the smart voice user interface (SVUI) solution, and its associated out-<br>of-box features. The SLN-SVUI-IOT turnkey solution provides OEMs with a fully integrated, self-<br>contained software and hardware solution. |

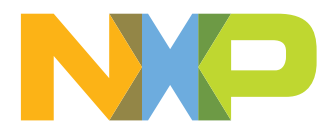

## 1 Introduction

The MCU smart voice development kit (part number: SLN-SVUI-IOT) is a comprehensive, secure, and cost-optimized turnkey solution from NXP. The kit widely adopts its development environment that enables customers to quickly get to market with a production ready end-to-end software application.

## 2 Acronyms

Table 1 lists the acronyms used in this document.

Table 1. Acronym

| Acronym | Definition                                  |
|---------|---------------------------------------------|
| AFE     | Audio front end                             |
| ASR     | Automatic speech recognition                |
| юТ      | Internet of things                          |
| JTAG    | Joint test action group                     |
| MCU     | Microcontroller unit                        |
| MEMS    | Micro-electro-mechanical system             |
| MSD     | Mass storage device                         |
| OEM     | Original equipment manufacturer             |
| ΟΤΑ     | Over the air                                |
| OTW     | Over the wire                               |
| РСМ     | Pulse-code modulation                       |
| PDM     | Pulse-density modulation                    |
| PTT     | Push-to-talk                                |
| ROM     | Read-only memory                            |
| RTOS    | Real-time operating system                  |
| SDK     | Software development kit                    |
| UART    | Universal asynchronous receiver-transmitter |
| VIT     | Voice intelligent technology                |
| DSMT    | D-spotter modeling tool                     |

## 3 System requirements and prerequisites

The MCU smart voice user interface (SVUI) projects require a computer running MCUXpresso IDE. It also requires a terminal program to communicate with the device via USB. <u>Table 2</u> describes computer configurations required for MCU SVUI projects.

Table 2. Tested computer configurations

| Computer type | OS version | Serial terminal application |
|---------------|------------|-----------------------------|
| PC            | Windows 10 | Tera Term, PuTTY            |
| Мас           | macOS      | Serial, CoolTerm, goSerial  |

#### Table 2. Tested computer configurations...continued

| Computer type | OS version | Serial terminal application |
|---------------|------------|-----------------------------|
| PC            | Linux      | PuTTY                       |

Table 3 lists development tools using MCU local voice control SDK.

#### Table 3. Software tools and versions

| Software tool  | Version                  | Description                                   |
|----------------|--------------------------|-----------------------------------------------|
| SEGGER         | JLink_v7.84a or higher   | Tool to program the flash                     |
| MCUXpresso IDE | Version 11.7.1 or higher | Eclipse-based IDE for development environment |

## 4 Usage conditions

The following information is provided as per Article 10.8 of the Radio Equipment Directive 2014/53/EU:

- Frequency bands in which the equipment operates
- The maximum RF power transmitted

#### Table 4. Bluetooth/Wi-Fi frequency and power

| Part number  | RF technology | Frequency range                                                                                                    | Max transmitted power |
|--------------|---------------|----------------------------------------------------------------------------------------------------|-----------------------|
| SLN-SVUI-IOT | Bluetooth     | 2402 MHz - 2483 MHz                                                                                                    | 4 dBm                 |
|              | Wi-Fi         | <ul> <li>2.4 GHz ISM bands 2.412<br/>GHz - 2.472 GHz</li> <li>5.15 GHz - 5.25 GHz (FCC<br/>UNII-low band) for US/<br/>Canada and Europe</li> <li>5.25 GHz - 5.35 GHz (FCC<br/>UNII-middle band) for US/<br/>Canada and Europe</li> <li>5.47 GHz - 5.725 GHz for<br/>Europe</li> <li>5.725 GHz - 5.825 GHz<br/>(FCC UNII-high band) for<br/>US/Canada</li> </ul> | 18.5 dBm              |

# EUROPEAN DECLARATION OF CONFORMITY (Simplified DoC per Article 10.9 of the Radio Equipment Directive 2014/53/EU)

This apparatus, namely SLN-SVUI-IOT, conforms to the Radio Equipment Directive 2014/53/EU. The full EU Declaration of Conformity for this apparatus can be found at this location: <u>http://www.nxp.com/mcu-svui</u>.

#### Note:

The product is expected to lie flat on a table, microphone output pointing up.

The data mode of the USB bus is not covered by the CE certification, as this mode is used exceptionally to reprogram the device.

## 5 SLN-SVUI-IOT overview

SLN-SVUI-IOT embeds all the components needed to produce a secure and edge-computing voice-control product that does not require Wi-Fi or Cloud connectivity. The architecture is built upon a single-core i.MX RT1062 for the main application, powered by an Arm Cortex-M7 core.

#### SLN-SVUI-IOT hardware highlights:

- Up to 600 MHz (528 MHz default) Cortex-M7 MCU core
- 1 MB of on-chip RAM (512 kB TCM)
- Multiple microphone topologies:
  - Two PDM mics on main board (not active by default)
  - Two PDM mics on extension board (not active by default)
- Three I2S mics on extension board (active by default)
- 3 W mono filter-less class-D amplifier
- Wi-Fi/Bluetooth combo chip (intended to be used for OTA updates, if needed by customers)
- Integrated speaker
- GPIO expansion headers

#### SLN-SVUI-IOT software highlights:

- Two-stage bootstrap and bootloader allowing flexibility in customer's implementation
- Secure boot flow with high assurance booting (HAB)
- Over-the-wire (OTW) update via UART
- Automated manufacturing/reprogramming tools
- · Speech recognition engine by deep learning
- Audio front end (AFE) for far-field automatic speech recognition (ASR)

The SLN-SVUI-IOT kit is supported by a comprehensive and free-of-charge enablement suite from NXP and its partners including:

- MCUXpresso development tools
- Hardware design files
- · Local voice application software source code
- Software audio tuning tools
- Documentation
- Training material

## 6 Getting started with MCU smart voice control

This section contains the steps for the initial board setup, describes the out-of-the-box demo applications, and how to switch between them.

### 6.1 Package and collateral content

Figure 1 shows the SLN-SVUI-IOT kit. Ensure to check for damage or marks; if found, contact your NXP representative.

SLN-SVUI-IOT User Guide

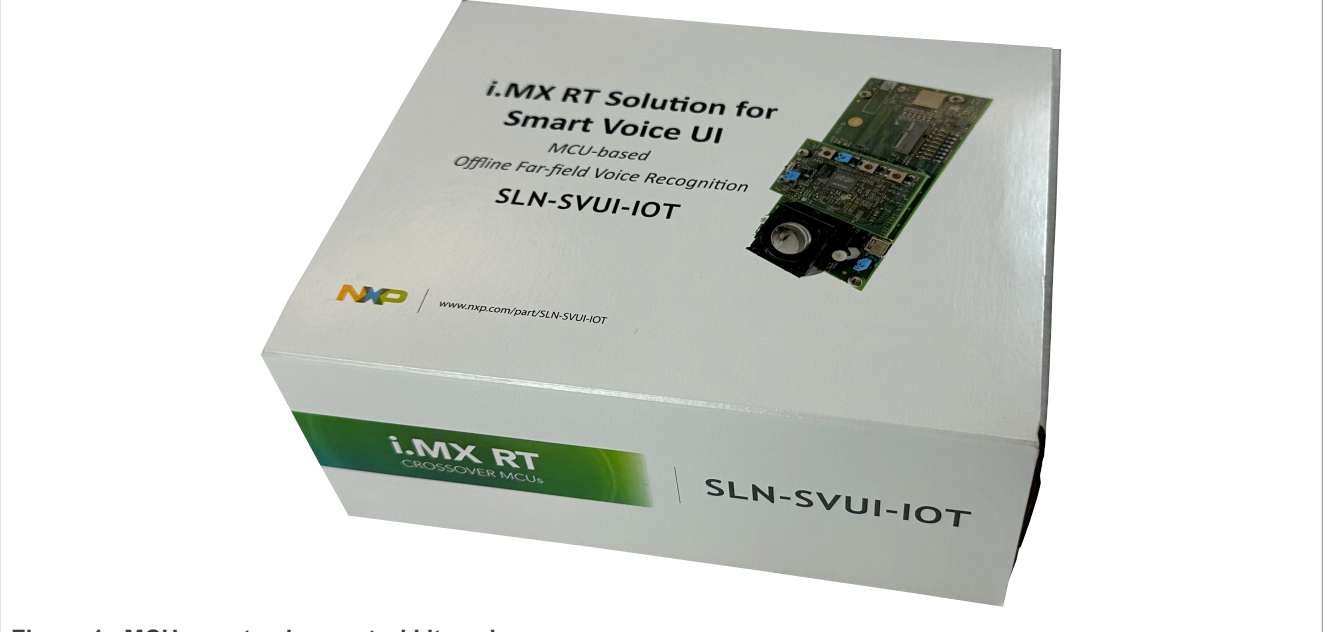

Figure 1. MCU smart voice control kit package

The SLN-SVUI-IOT kit comes with a printed quick start guide, a USB-C cable, and a Bluetooth/Wi-Fi antenna. *Note: Wi-Fi and Bluetooth support in firmware is missing initially and is going to be added later.* 

SLN-SVUI-IOT-UG

### SLN-SVUI-IOT User Guide

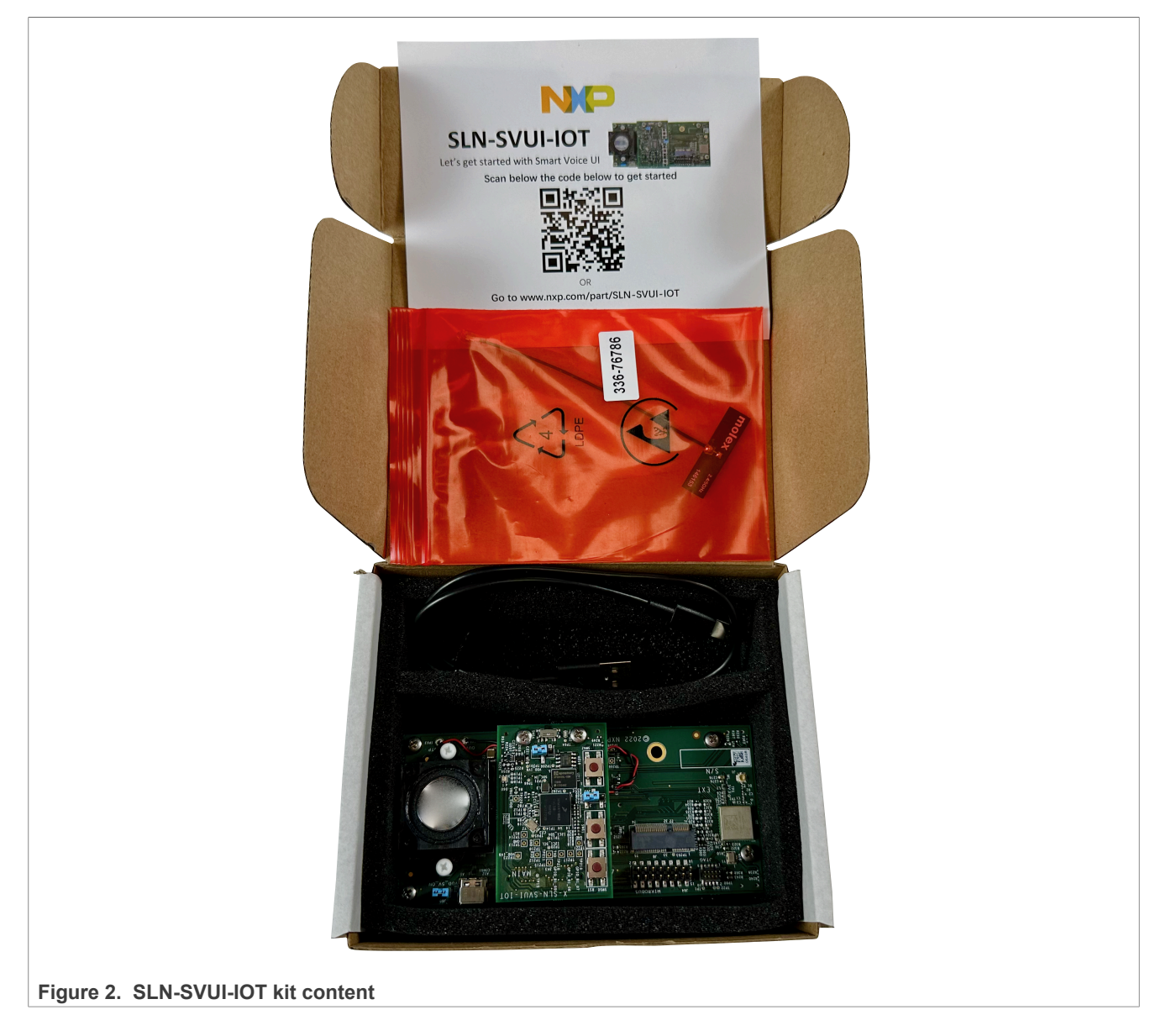

### 6.2 Initial update

To make the initial update, follow the steps below:

- 1. To ensure you have the latest NXP software, you must download the preconfigured "Ivaldi" zip package from <a href="http://www.nxp.com/mcu-svui">http://www.nxp.com/mcu-svui</a>.
- 2. After downloading the package, extract its contents in the C:/ directory. *Attention: Extracting archives contents in another location other than C:/ requires changes in the flashing script.*
- 3. To make the initial update, put the board in **serial download mode** by moving jumper J61 to connect pins 2 and 3.

Attention: Do not move the jumper when the board is powered on.

4. Plug the USB Type-C connector into the SLN-SVUI-IOT kit and the USB Type-A connector into your computer.

SLN-SVUI-IOT User Guide

5. Navigate to C:/Ivaldi/ and start the FLASH\_SVUI\_BOARD.bat script by double-clicking it. Figure 3 shows the output.

| C:\Ivaldi>cd "C:\Ivaldi\"                                                                                              |  |
|----------------------------------------------------------------------------------------------------|--|
| C:\Ivaldi>call env\Scripts\activate<br>Importing board_config.py from/sln_platforms_config/sln_svui_iot_config/ folder |  |
| Establishing connection<br>SUCCESS: Communication established with device.<br>Loading Flashloader                      |  |
| SUCCESS: Flashloader loaded successfully.<br>Jumping to flashloader entry point                                        |  |
| SUCCESS: Device jumped to execute flashloader.<br>Waiting for device to be ready for blhost                            |  |
| get-property<br>SUCCESS: Device is ready for blhost!                                                                   |  |
| Reading device unique 10<br>get-property<br>SUCCES: Davice serial number is HUK3VdchDhT-                               |  |
| SUCCESS: Device thing name is HUR3YGAPHI<br>Writing memory config option block                                         |  |
| fill-memory<br>SUCCESS: Config option block loaded into RAM.                                                           |  |
| Configuring FlexSPI<br>configure-memory<br>SUGCES: FloxEnt configurated                                                |  |
| Erasing flash<br>flash-erase-all                                                                                       |  |
| SUCCESS: Flash erased.<br>Programming bootstrap                                                                        |  |
| write-memory<br>SUCCESS: Bootstrap written to flash.<br>Decomposing bastlander                                         |  |
| programming boolloader<br>write-memory<br>SUCCESS: Boolloader written to flash.                                        |  |
| Programming file-system at address 0x61600000<br>write-memory                                                          |  |
| SUCCESS: Programmed flash with file-system for this "thing".<br>Programming Application Bank A                         |  |
| write-memory<br>SUCCESS: Application Bank A written to flash.<br>Programming Application Bank B                        |  |
| write-memory<br>SUCCESS: Application Bank B written to flash.                                                          |  |
| read-memory<br>SUCCESS: Application entry point at 0x60002451                                                          |  |
| read-memory<br>SUCCESS: Application entry point at 0x20208000                                                          |  |
| execute SUCCESS: Application running.                                                                                  |  |
|                                                                                                    |  |

Figure 3. Initial update output

6. When the update is done, disconnect the board, move the jumper to the initial position (connecting pins 1 and 2), and reboot the board.

### 6.3 Power on

Plug the USB Type-C connector into the SLN-SVUI-IOT kit and the USB Type-A connector into your computer. <u>Figure 4</u> shows how to connect the kit using a USB cable.

### SLN-SVUI-IOT User Guide

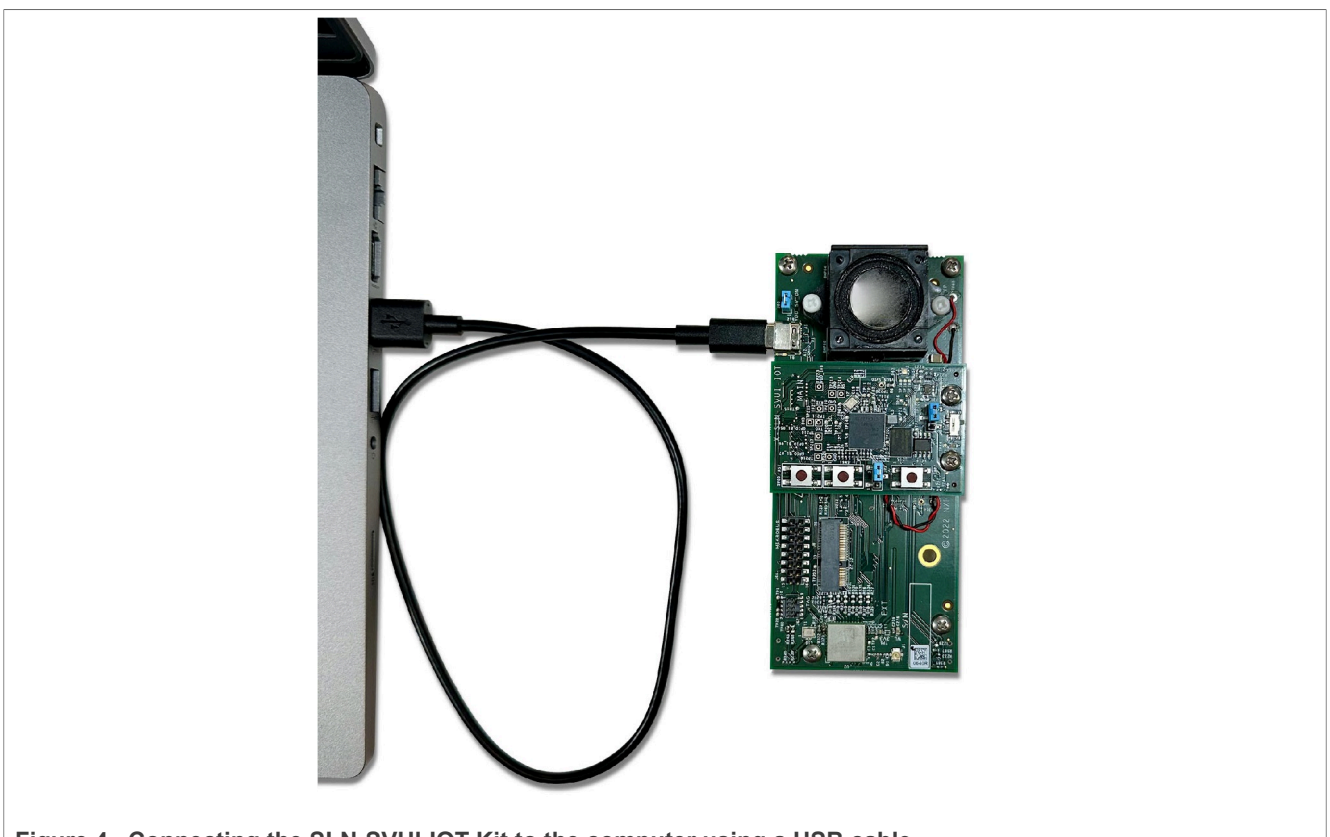

Figure 4. Connecting the SLN-SVUI-IOT Kit to the computer using a USB cable

When you power on the kit for the first time, the LED blinks green light. Then, prompts you to ask for a demo selection. The available demos are:

- Elevator
- Smart home
- Washing machine

After making the selection (by saying one of the demo names), a confirmation tone plays, saying, "Okay, elevator/smart home/washing machine demo". If you do not say any demo name until the timeout period expires (by default, 8 seconds), the default demo, smart home, is selected automatically.

The board boots automatically into demo application #1. For details, see Section 6.4.

### 6.4 Out-of-the-box demo applications

Two types of SLN-SVUI-IOT out-of-the-box demo applications are included:

- Demo application #1: smart home (IoT)/elevator/washing machine voice control VIT-based:
   Language: selectable (English by default, can be switched to Chinese, French, or German)
- Demo application #2: smart home (IoT)/elevator/washing machine voice control DSMT-based:
- Language: multilingual (supports English, Chinese, French, and German in parallel)

### 6.4.1 Demo application #1: smart home (IoT)/elevator/washing machine voice control - VITbased

After powering on and making your demo selection, as described in <u>Section 6.3</u>, the SLN-SVUI-IOT kit is up and running and waiting for voice commands. Start by saying the wake word "Hey, NXP". The board responds by

SLN-SVUI-IOT User Guide

playing a confirmation sound and turns the LED blue while waiting for a voice command. Depending on what demo you chose at the boot time, the commands for English are:

- For smart home (IoT):
  - Turn on the lights
  - Turn off the lights
  - Temperature higher
  - Temperature lower
  - Open the window
  - Close the window
  - Make it brighter
  - Make it darker
- For elevator:
  - First floor
  - Second floor
  - Third floor
  - Fourth floor
  - Fifth floor
  - Main lobby
  - Ground floor
  - Basement floor
  - Open door
  - Close door
- For washing machine:
  - Delicate
  - Normal
  - Heavy duty
  - Whites
  - Start
  - Cancel

If the kit detects your voice command, it changes the LED color, and plays a confirmation prompt. If the kit does not detect any of the commands within a period, the device turns the LED purple and plays a chime to indicate that the waiting time has ended. By default, the response waiting time is 8 seconds, but you can change the value with the shell command "timeout N", where N is the time value in milliseconds.

You can always change between smart home (IoT), elevator, and washing machine demo by saying the wake word "Hey, NXP!", followed by the "change demo" voice command. Again, a prompt asks for a demo selection. Also, you can switch between demos by pressing the SW2 (see <u>Figure 9</u>) button on the board.

Smart home (IoT)/elevator/washing machine voice control - VIT-based supports four languages: English, Chinese, French, and German. English is selected by default, but you can change it by saying the wake word "Hey, NXP!", followed by the "change language" command. Then, a voice prompt asks for a language selection. <u>Table 5</u> shows the whole set of instructions for Chinese, French, and German.

Another way to change the language and the active demo is by using a shell command. For details, see <u>Section 6.4.2</u>.

| Table 5. | Voice | commands |
|----------|-------|----------|
|----------|-------|----------|

| Chinese                    | French                                                                     | German                               |
|----------------------------|----------------------------------------------------------------------------|--------------------------------------|
| Wake word: 你好, 恩智浦         | Wake word: Salut, NXP                                                      | Wake word: Hallo, NXP                |
| Smart home (IoT) commands: | Smart home (IoT) commands:                                                 | Smart home (IoT) commands:           |
| SLN-SVUI-IOT-UG            | All information provided in this document is subject to legal disclaimers. | © 2023 NXP B.V. All rights reserved. |

| Chinese                       | French                    | German                    |
|-------------------------------|---------------------------|---------------------------|
| 打开灯                           | Allumer lumière           | Licht einschalten         |
| 关闭灯                           | Éteindre lumière          | Licht ausschalten         |
| 升高温度                          | Augmenter température     | Temperatur erhöhen        |
| 降低温度                          | Diminuer température      | Temperatur verringern     |
| 打开窗帘                          | Ouvrir fenêtre            | Fenster hoch              |
| 关闭窗帘                          | Fermer fenêtre            | Fenster runter            |
| 亮一点                           | Augmenter luminosité      | Heller                    |
| 暗一点                           | Diminuer luminosité       | Dunkler                   |
| Elevator commands:            | Elevator commands:        | Elevator commands:        |
| 到一楼                           | Premier étage             | Erste etage               |
| 到二楼                           | Deuxième étage            | Zweite etage              |
| 到三楼                           | Troisième étage           | Dritte etage              |
| 到四楼                           | Quatrième étage           | Vierte etage              |
| 到五楼                           | Cinquième étage           | Fünfte etage              |
| 大堂                            | Entrée principale         | Hauptlobby                |
| 负一楼                           | Rez-de-chaussée           | Erdgeschoss               |
| 地下室                           | Sous-sol                  | Untergeschoss             |
| 开门                            | Ouvrir porte              | Öffne die tür             |
| 关门                            | Fermer porte              | Schließe die tür          |
| Washing machine commands:     | Washing machine commands: | Washing machine commands: |
| 精致模式                          | Lavage délicat            | Feinwäsche                |
| 正常模式                          | Lavage normal             | Normaler                  |
| 强力模式                          | Lavage en profondeur      | Stark verschmutze         |
| 洗白模式                          | Lavage blanc              | Weiß                      |
| 开始                            | Commencer                 | Starten                   |
| 取消                            | Annuler                   | Abbrechen                 |
| Change demo command: 选择应用     | Change demo command:      | Change demo command:      |
|                               | Changer de démo           | Anwendung wechseln        |
| Change language command: 选拉语舀 | Change language command:  | Change language command:  |
|                               | Changer de langue         | Sprache wechseln          |

#### Table 5. Voice commands...continued

#### 6.4.2 Connecting to a serial terminal

The out-of-the-box demos in the <u>Section 6.4.3</u> and <u>Section 6.4.4</u> require a connection to a serial terminal in order to display the detected wake words and commands.

To open a SHELL terminal, follow the steps below:

1. Connect a serial terminal application to the USB serial device interface that enumerates (115200-8-N-1), as shown in Figure 5.

SLN-SVUI-IOT User Guide

| Category:                                               |                                                   |                      |
|---------------------------------------------------------|---------------------------------------------------|----------------------|
| Session                                                 | Options controlling                               | g local serial lines |
| Logging<br>Terminal<br>Keyboard                         | Select a serial line<br>Serial line to connect to | COM4                 |
| Features                                                | Configure the serial line                         |                      |
| Window<br>Appearance                                    | Speed (baud)                                      | 115200               |
| Behaviour                                               | Data bits                                         | 8                    |
|                                                         | Stop bits                                         | 1                    |
| Colours                                                 | Parity                                            | None ~               |
| Data                                                    | Flow control                                      | None ~               |
| SSH     SSH     Serial     Telnet     Rlogin     SUPDUP |                                                   |                      |

Figure 5. Serial terminal settings

- 2. Press Enter on the keyboard. The  ${\tt SHELL}{>>}$  prompt appears.
- 3. Type help to show the available commands at the shell with a description of each.
- 4. Type commands to ensure which demo is set in selected languages. Figure 6 indicates that the current demo is set to the smart home demo.

### SLN-SVUI-IOT User Guide

| SHELL>> commands    |  |  |
|---------------------|--|--|
| Language: en        |  |  |
| Wake Word: Hey NXP  |  |  |
| Commands:           |  |  |
| Turn on the lights  |  |  |
| Turn off the lights |  |  |
| Temperature higher  |  |  |
| Temperature lower   |  |  |
| Open the window     |  |  |
| Close the window    |  |  |
| Make it brighter    |  |  |
| Make it darker      |  |  |
| Change demo         |  |  |
| Change language     |  |  |
| Elevator            |  |  |
| Washing Machine     |  |  |
| Smart Home          |  |  |
| English             |  |  |
| French              |  |  |
| German              |  |  |
| Chinese             |  |  |
|                     |  |  |
| SHELL>>             |  |  |

Figure 6. Commands for demo application #1: Smart home (IoT)/elevator/washing machine voice control - VITbased

The language and the active demo can be changed using shell commands. <u>Figure 7</u> and <u>Figure 8</u> show the usage of changelang and changedemo, respectively.

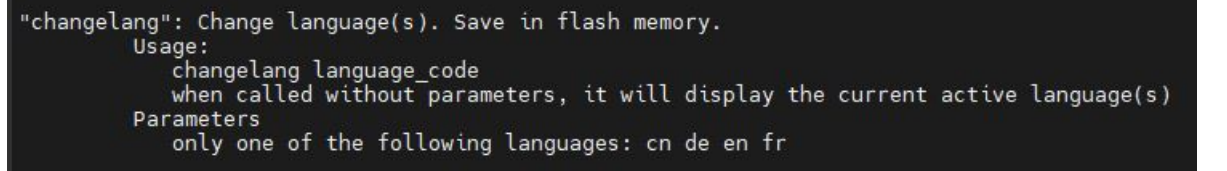

Figure 7. Language selection command

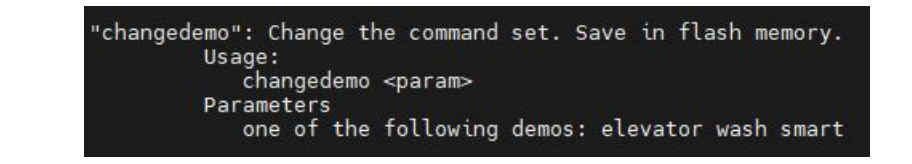

Figure 8. Demo selection command

#### 6.4.3 Switching to demo application #2

To switch to the second application demo, hold SW3 and press SW1. Figure 9 shows how the buttons are placed. The board is reset and automatically boots into the second application. Then, a voice prompt asks for a demo selection (smart home (IoT), elevator, or washing machine). After choosing it, a prompt confirms your selection and confirms that you switched to the multilingual demo (Demo application #2 - DSMT-based).

## SLN-SVUI-IOT User Guide

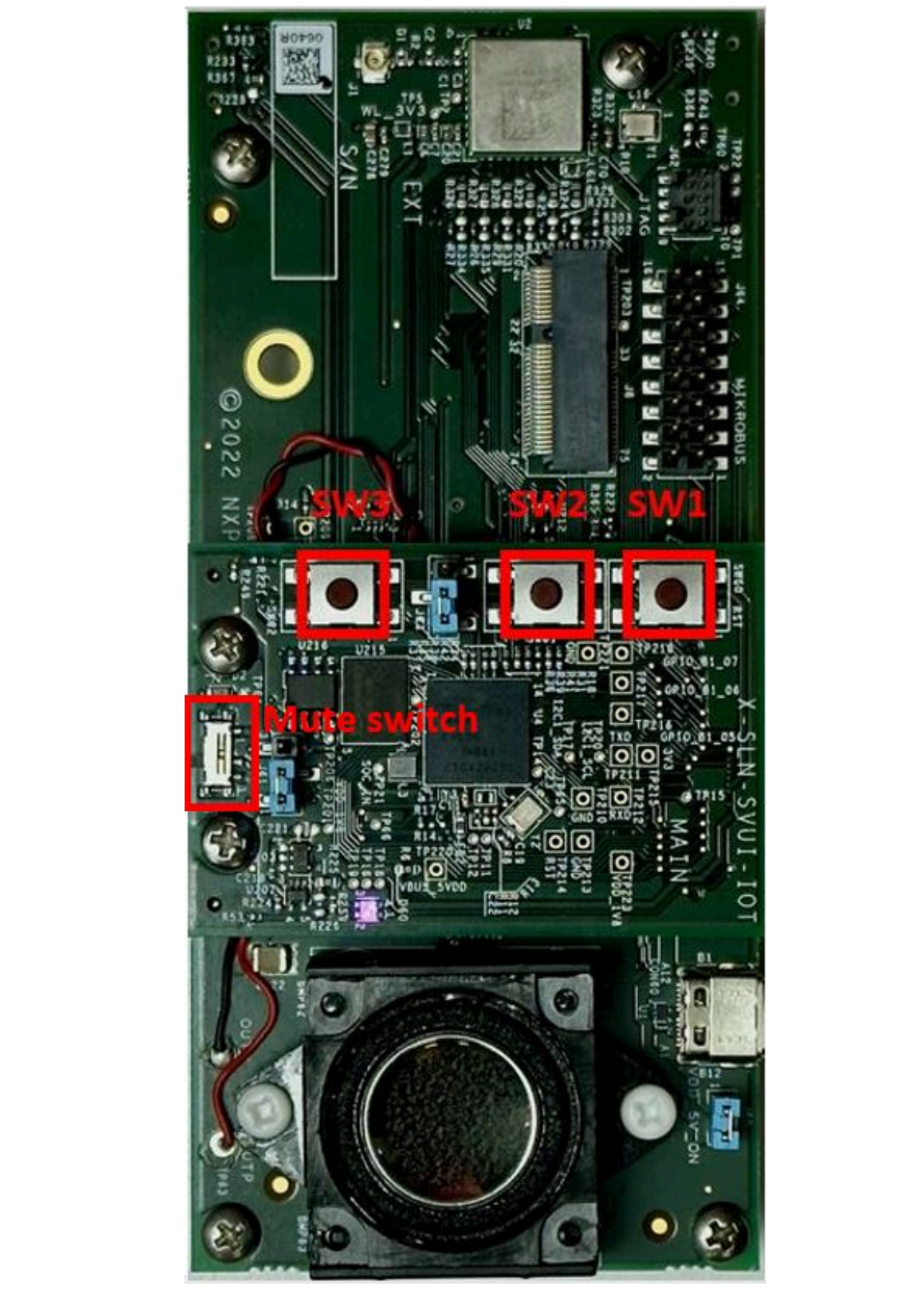

Figure 9. Buttons placement on board

#### 6.4.4 Demo application #2: smart home (IoT)/elevator/washing machine voice control - DSMTbased

The DSMT-based application has the same three demos as the VIT-based one. The main difference is that the DSMT application supports multiple languages in parallel. By default, the board listens for the wake word only in English. It can be easily configured to listen in any combination of the four languages supported (English, Chinese, French, and German) using the changelang command, followed by the list of languages you want to enable.

To enable all languages in parallel, type changelang en cn fr de in shell and hit Enter. The wake words are listed below:

- Hey, NXP (English)
- 你好, 恩智浦 (Chinese)
- Salut, NXP (French)
- Hallo, NXP (German)

If a wake word triggers the SLN-SVUI-IOT kit, the LED turns blue, and the board starts listening for commands in the selected language based on the wake word. Depending on your demo selection, you can use the commands listed in <u>Section 6.4.1</u>. You can always check available commands using shell by typing "commands", as shown in <u>Figure 10</u>.

| Language: en<br>Wake Word: How NYD |  |  |
|------------------------------------|--|--|
| Commands:                          |  |  |
| Delicate                           |  |  |
| Normal                             |  |  |
| Heavy duty                         |  |  |
| Whites                             |  |  |
| Start                              |  |  |
| Cancel                             |  |  |
| Change demo                        |  |  |
| Language: cn                       |  |  |
| Wake Word: 你好, 恩智浦                 |  |  |
| Commands:                          |  |  |
| 精致模式                               |  |  |
| 正常模式                               |  |  |
| 强力模式                               |  |  |
| 洗白模式                               |  |  |
| 开始<br>第23                          |  |  |
| 11.17月<br>                         |  |  |
| 龙拜应用                               |  |  |
| Language: de                       |  |  |
| Wake Word: Hallo NXP               |  |  |
| Commands:                          |  |  |
| Feinwäsche                         |  |  |
| Normaler                           |  |  |
| Stark verschmutze                  |  |  |
| Wells<br>Storton                   |  |  |
| Abbrechen                          |  |  |
| Anwendung wechseln                 |  |  |
| Attracting internoteria            |  |  |
| Language: fr                       |  |  |
| Wake Word: Salut NXP               |  |  |
| Commands:                          |  |  |
| Lavage délicat                     |  |  |
| Lavage normal                      |  |  |
| Lavage en profondeur               |  |  |
| Commoncor                          |  |  |
| Annuler                            |  |  |
| Changer de démo                    |  |  |
| endinger de demo                   |  |  |
|                                    |  |  |

Figure 10. Display available commands

However, the DSMT-based demo application allows you to select any combination of these four different languages. To enable your preferred language, enter changelang command in the shell followed by

### SLN-SVUI-IOT User Guide

the languages you want to enable. For example, if you want to enable German and French, then enter changelang de fr where 'de' and 'fr' are the language codes of German and French, respectively. You can also enable one language only. To enable one language, type changelang followed by the <language\_code> you want to enable. Figure 11 shows the examples. All the language selection is saved in flash memory and retained even after the kit is rebooted.

| SHELL>> changelang en cn<br>Enabling en cn language(s).<br>SHELL>> Updated Shell command parameter in flash memory. |
|----------------------------------------------------------------------------------------------------|
| SHELL>> changelang de fr<br>Enabling de fr language(s).<br>SHELL>> Updated Shell command parameter in flash memory. |

Figure 11. Examples of selecting multiple languages

Type commands to ensure that the current demo is set in selected languages. Figure 12 shows the commands of the washing machine in the selected two languages.

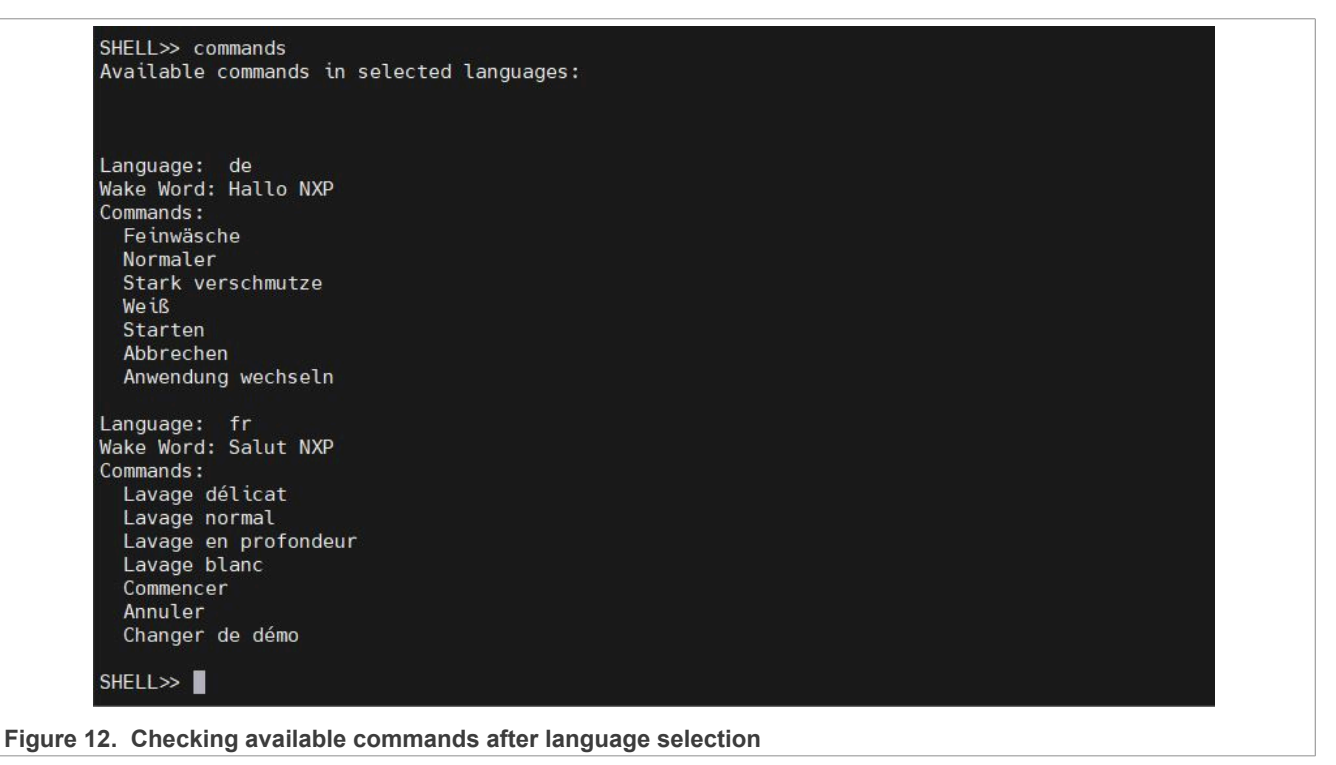

## 7 Controlling the device

The SLN-SVUI-IOT can be controlled using voice commands or shell commands. The board provides feedback via LED for all actions, as well as audio feedback for detected voice commands.

## 7.1 Physical control description

Table 6 describes the LED color behavior to help you understand what state the SLN-SVUI-IOT kit is in.

| Function                | LED State           | Color    | Description                                                                                                    |
|-------------------------|---------------------|----------|----------------------------------------------------------------------------------------------------|
| Boot up                 | Green blink         |          | The device has powered<br>on and is going through<br>initialization.                                                               |
| Wake word detected      | Solid Blue          | <b>1</b> | The device has detected the wake word and is listening to a command.                                                               |
| Command detected        | Green blink 200 ms  |          | The device has detected a command.                                                                                                 |
| Change demo flow        | Solid Orange        |          | The device is waiting for a demo selection.                                                                                        |
| Change language flow    | Solid Yellow        |          | The device is waiting for a language selection.                                                                                    |
| Timeout                 | Purple blink 200 ms |          | If no command is detected<br>within a certain time, the<br>device stops listening to a<br>command.                                 |
| Microphone off          | Solid Orange        |          | Microphones are turned off.                                                                                                    |
| Push-to-talk (PTT) mode | Solid Cyan          |          | The device is on PTT mode.<br>By pressing SW1, wake word<br>detection phase is bypassed<br>and the device listens to a<br>command. |
| Initialization failed   | Solid Red           |          | The device failed to initialize AFE or ASR.                                                                                        |

### Table 6. Summary of LED color and behavior

SLN-SVUI-IOT-UG

| Function               | LED State    | Color | Description                                                                                                 |
|------------------------|--------------|-------|----------------------------------------------------------------------------------------------------|
| Audio stream error     | Solid Purple |       | Audio stream after AFE is not transferred to ASR.                                                           |
| ASR memory error       | Solid Orange |       | During initialization or<br>language or demo change,<br>an error occurred in verifying<br>memory pool size. |
| DSMT limit reached     | Solid Purple |       | The board reached the 100<br>command detections DSMT<br>evaluation library limit.                           |
| AFE time limit reached | Solid Red    |       | The board reached the 25<br>hours AFE evaluation library<br>limit.                                          |

#### Table 6. Summary of LED color and behavior...continued

## 7.2 Shell command interface

The SLN-SVUI-IOT comes with a shell command interface that allows you to communicate and control the board using specific commands.

#### 7.2.1 Switching out-of-the-box demo applications

Shell commands changedemo, commands, and changelang are responsible for switching between demos and selecting demo languages. For more information and examples, see <u>Section 6.4</u>.

### 7.2.2 Controlling volume

You can control the speaker volume by entering "volume N" where N is an integer value ranging from 0 (mute) to 100 (max). The default volume is 55. <u>Figure 13</u> shows an example of changing the speaker volume to 30.

SHELL>> volume 30 Setting speaker volume to 30. SHELL>> Updated Shell command parameter in flash memory.

Figure 13. Setting speaker volume to 30

#### 7.2.3 Muting the microphones

You can mute or unmute your microphones by entering "mute on/off". When muted, the LED glows in solid Orange. Figure 14 shows the result of mute on/off commands.

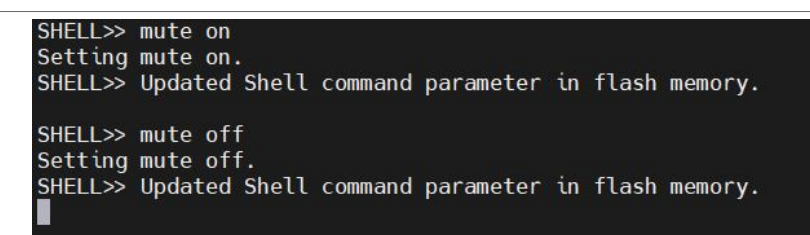

#### Figure 14. Setting speaker volume to 30

The microphones can also be muted physically by sliding the switch (see Figure 9) from the side of the main board to the left. The LED next to the switch turns red, confirming that the microphones are muted.

#### 7.2.4 Setting the timeout

You can set the command waiting time by entering "timeout N" where N is milliseconds. <u>Figure 15</u> shows an example of setting the command waiting time to 7 seconds. The default timeout is 8 seconds. Say the voice command before the waiting time ends.

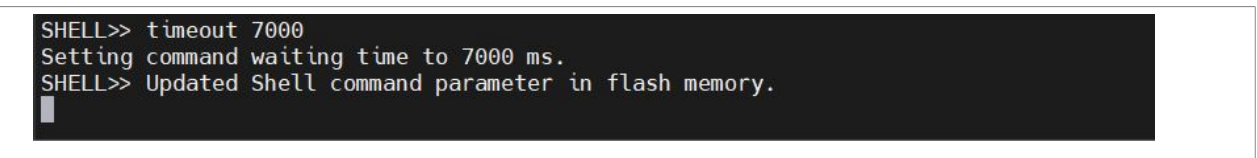

#### Figure 15. Setting the waiting time to 7 seconds

#### 7.2.5 Enabling the follow-up mode

With the follow-up mode enabled, you can continue saying multiple commands after triggering the kit by the wake word. <u>Figure 16</u> shows an example of the wake word and commands – Hey, NXP, First floor, Second floor, and Basement floor. Notice that the wake word is said only once, followed by three voice commands. After the last command, the ASR session ends, if no additional command follows during the waiting time.

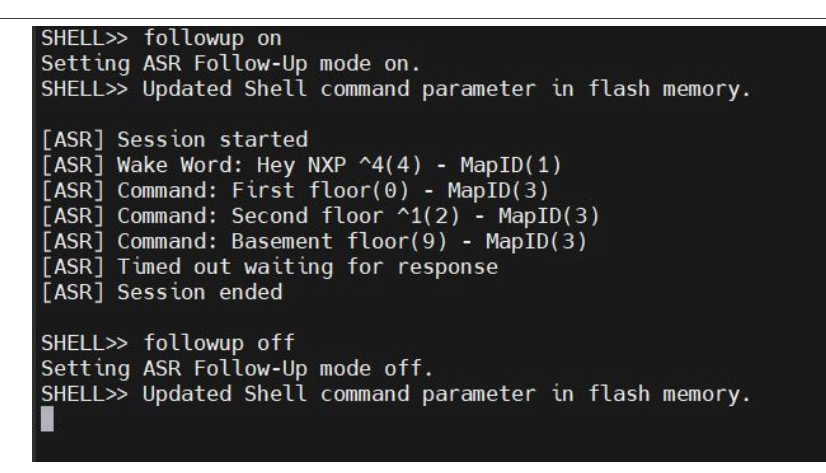

Figure 16. Follow-up mode use case

#### 7.2.6 Enabling the push-to-talk mode

The push-to-talk PTT mode allows you to bypass the wake word detection phase. Enter ptt on to enable the ptt mode and ptt off to disable it. The Cyan LED color indicates that the kit is in PTT mode. During PTT mode, press SW3 (see Figure 9) to skip the wake word and continue saying a voice command.

SLN-SVUI-IOT-UG

| SHELL>>                                                                                                    |  |
|----------------------------------------------------------------------------------------------------|--|
| SHELL>> ptt on                                                                                                    |  |
| Setting ASR Push-To-Talk mode on. English only activated.<br>SHELL>> Updated Shell command parameter in flash memory. |  |
| SHELL>> ptt off<br>Setting ASR Push-To-Talk mode off.                                                                 |  |
| SHELL>> Updated Shell command parameter in flash memory.                                                              |  |

Figure 17. Example of PTT usage

#### 7.2.7 Checking the software version

The command version prints the firmware version and the current bank either Bank A or Bank B.

Figure 18 shows the result of the version command when the application is at Bank A.

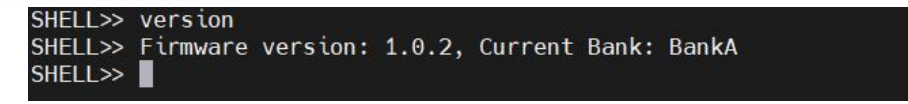

Figure 18. Check the software version

#### 7.2.8 USB mass storage device mode

In the flash memory of the SLN-SVUI-IOT kit, the three main things stored are: two applications (stored in specific banks, called Bank A and Bank B) and the filesystem.

- Address for application Bank A: 0x60200000
- Address for application Bank B: 0x60C00000
- Address for filesystem: 0x61600000

For more information on generating an application binary or generating a new filesystem binary, refer to the *SLN-SVUI-IOT User Manual* (document <u>SLN-SVUI-IOT-UM</u>).

USB mass storage device (MSD) allows you to reflash the main application binary or the filesystem without a J-Link probe.

By default, the MSD feature skips signature verification to facilitate a smoother development flow. Signing images can be time-consuming and not ideal for quick debugging and validation.

**Attention:** Bypassing image verification is a security hole and it is the responsibility of the product maker to remove the violation in production.

To put the device into MSD mode, hold down switch 2 (SW2), and power cycle the board until the pink LED lights up. The pink LED turns on and off in 3 seconds interval.

SLN-SVUI-IOT User Guide

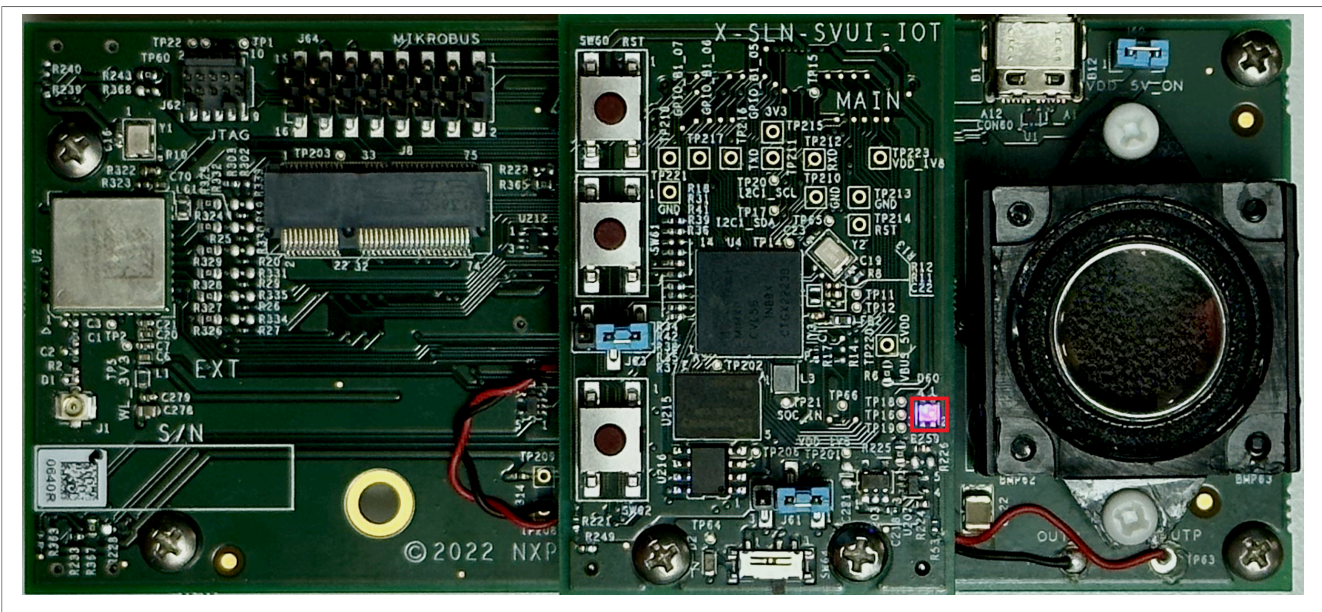

Figure 19. MSD update mode LED

Navigate to the file explorer and confirm that the SLN-SVUI-IOT kit is mounted as a USB mass storage drive. A mounted kit is displayed on the file explorer as shown <u>Figure 20</u>.

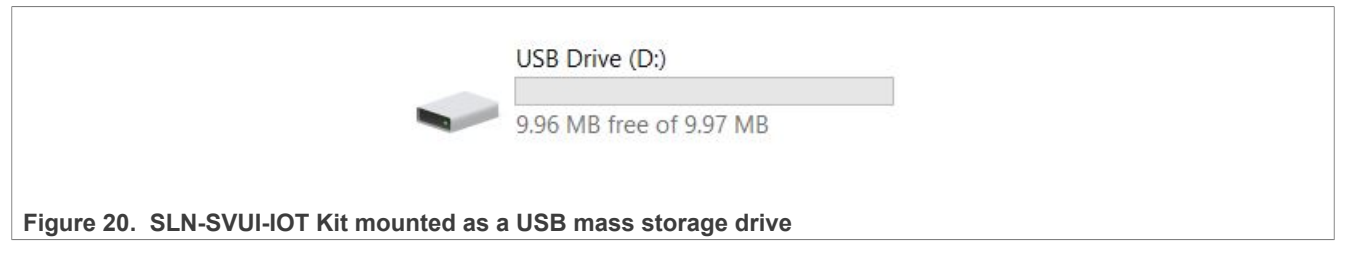

When updating only one application bank, you can drag and drop the generated \*.bin file onto the MSD drive. The download process and writes the \*.bin file to flash. After the image is programmed into flash, it begins execution.

#### *Note:* The binary is placed on a bank other than the one the kit currently runs on.

Since the i.MX RT1060 flash remap feature is enabled, the binary no longer needs to be compiled for a specific bank. To update the filesystem, after generating the binary, rename it to LFS.bin and then drag and drop it onto the MSD drive.

MSD allows you to update both banks and/or the filesystem. To update both banks with only one MSD, you must generate two \*.bin files, and then make sure to rename them to APP\_A.bin and APP\_B.bin. This way, the board determines at what address to flash each binary. If you want to update the filesystem as well, add the LFS.bin into the MSD drive.

**Note:** When updating more than one bank using MSD, the binaries used MUST have the following names: APP A.bin, APP B.bin, and/or LFS.bin

## 8 **Product specifications**

Table 7 lists various specifications of SLN-SVUI-IOT.

© 2023 NXP B.V. All rights reserved.

### SLN-SVUI-IOT User Guide

#### Table 7. Product specifications

| Description           | Specification                                                       |
|-----------------------|---------------------------------------------------------------------|
| Electrical rating     | DC supply via USB type-C connector, 5.0 V +/-10 %, 2 A              |
| Temperature rating    | 10 °C to 40 °C                                                      |
| Wireless standards    | Wi-Fi2.4 GHz and 5 GHz band (IEEE 802.11 a/b/g/n),<br>Bluetooth 5.2 |
| Radio frequency range | 2400 MHz - 2483.5 MHz, 5.15 GHz - 5.825 GHz                         |

## 9 References

The following references are available to supplement this document:

- SLN-SVUI-IOT-UM User Manual (document SLN-SVUI-IOT-UM)
- Hardware files (Gerbers, schematics, BOM)

## 10 Revision history

Table 8 summarizes the revisions to this document.

#### Table 8. Revision table

| Revision number | Date         | Substantive changes |
|-----------------|--------------|---------------------|
| 1               | 16 June 2023 | Initial release     |

#### SLN-SVUI-IOT User Guide

#### Legal information 11

### **11.1 Definitions**

Draft - A draft status on a document indicates that the content is still under internal review and subject to formal approval, which may result in modifications or additions. NXP Semiconductors does not give any representations or warranties as to the accuracy or completeness of information included in a draft version of a document and shall have no liability for the consequences of use of such information.

### 11.2 Disclaimers

Limited warranty and liability - Information in this document is believed to be accurate and reliable. However, NXP Semiconductors does not give any representations or warranties, expressed or implied, as to the accuracy or completeness of such information and shall have no liability for the consequences of use of such information. NXP Semiconductors takes no responsibility for the content in this document if provided by an information source outside of NXP Semiconductors.

In no event shall NXP Semiconductors be liable for any indirect, incidental, punitive, special or consequential damages (including - without limitation lost profits, lost savings, business interruption, costs related to the removal or replacement of any products or rework charges) whether or not such damages are based on tort (including negligence), warranty, breach of contract or any other legal theory.

Notwithstanding any damages that customer might incur for any reason whatsoever, NXP Semiconductors' aggregate and cumulative liability towards customer for the products described herein shall be limited in accordance with the Terms and conditions of commercial sale of NXP Semiconductors

Right to make changes - NXP Semiconductors reserves the right to make changes to information published in this document, including without limitation specifications and product descriptions, at any time and without notice. This document supersedes and replaces all information supplied prior to the publication hereof.

Suitability for use - NXP Semiconductors products are not designed, authorized or warranted to be suitable for use in life support, life-critical or safety-critical systems or equipment, nor in applications where failure or malfunction of an NXP Semiconductors product can reasonably be expected to result in personal injury, death or severe property or environmental damage. NXP Semiconductors and its suppliers accept no liability for inclusion and/or use of NXP Semiconductors products in such equipment or applications and therefore such inclusion and/or use is at the customer's own risk

Applications — Applications that are described herein for any of these products are for illustrative purposes only. NXP Semiconductors makes no representation or warranty that such applications will be suitable for the specified use without further testing or modification.

Customers are responsible for the design and operation of their applications and products using NXP Semiconductors products, and NXP Semiconductors accepts no liability for any assistance with applications or customer product design. It is customer's sole responsibility to determine whether the NXP Semiconductors product is suitable and fit for the customer's applications and products planned, as well as for the planned application and use of customer's third party customer(s). Customers should provide appropriate design and operating safeguards to minimize the risks associated with their applications and products.

NXP Semiconductors does not accept any liability related to any default, damage, costs or problem which is based on any weakness or default in the customer's applications or products, or the application or use by customer's third party customer(s). Customer is responsible for doing all necessary testing for the customer's applications and products using NXP Semiconductors products in order to avoid a default of the applications and the products or of the application or use by customer's third party customer(s). NXP does not accept any liability in this respect.

Terms and conditions of commercial sale - NXP Semiconductors products are sold subject to the general terms and conditions of commercial sale, as published at http://www.nxp.com/profile/terms, unless otherwise agreed in a valid written individual agreement. In case an individual agreement is concluded only the terms and conditions of the respective agreement shall apply. NXP Semiconductors hereby expressly objects to applying the customer's general terms and conditions with regard to the purchase of NXP Semiconductors products by customer.

Export control — This document as well as the item(s) described herein may be subject to export control regulations. Export might require a prior authorization from competent authorities.

Suitability for use in non-automotive qualified products - Unless this data sheet expressly states that this specific NXP Semiconductors product is automotive qualified, the product is not suitable for automotive use. It is neither qualified nor tested in accordance with automotive testing or application requirements. NXP Semiconductors accepts no liability for inclusion and/or use of non-automotive qualified products in automotive equipment or applications.

In the event that customer uses the product for design-in and use in automotive applications to automotive specifications and standards, customer (a) shall use the product without NXP Semiconductors' warranty of the product for such automotive applications, use and specifications, and (b) whenever customer uses the product for automotive applications beyond NXP Semiconductors' specifications such use shall be solely at customer's own risk, and (c) customer fully indemnifies NXP Semiconductors for any liability, damages or failed product claims resulting from customer design and use of the product for automotive applications beyond NXP Semiconductors' standard warranty and NXP Semiconductors' product specifications.

Translations — A non-English (translated) version of a document, including the legal information in that document, is for reference only. The English version shall prevail in case of any discrepancy between the translated and English versions.

Security - Customer understands that all NXP products may be subject to unidentified vulnerabilities or may support established security standards or specifications with known limitations. Customer is responsible for the design and operation of its applications and products throughout their lifecycles to reduce the effect of these vulnerabilities on customer's applications and products. Customer's responsibility also extends to other open and/or proprietary technologies supported by NXP products for use in customer's applications. NXP accepts no liability for any vulnerability. Customer should regularly check security updates from NXP and follow up appropriately. Customer shall select products with security features that best meet rules, regulations, and standards of the intended application and make the ultimate design decisions regarding its products and is solely responsible for compliance with all legal, regulatory, and security related requirements concerning its products, regardless of any information or support that may be provided by NXP.

NXP has a Product Security Incident Response Team (PSIRT) (reachable at PSIRT@nxp.com) that manages the investigation, reporting, and solution release to security vulnerabilities of NXP products.

NXP B.V. - NXP B.V. is not an operating company and it does not distribute or sell products.

## 11.3 Trademarks

Notice: All referenced brands, product names, service names, and trademarks are the property of their respective owners.

NXP — wordmark and logo are trademarks of NXP B.V.

## SLN-SVUI-IOT User Guide

AMBA, Arm, Arm7, Arm7TDMI, Arm9, Arm11, Artisan, big.LITTLE, Cordio, CoreLink, CoreSight, Cortex, DesignStart, DynamIQ, Jazelle, Keil, Mali, Mbed, Mbed Enabled, NEON, POP, RealView, SecurCore, Socrates, Thumb, TrustZone, ULINK, ULINK2, ULINK-ME, ULINK-PLUS, ULINKpro, µVision, Versatile — are trademarks and/or registered trademarks of Arm Limited (or its subsidiaries or affiliates) in the US and/or elsewhere. The related technology may be protected by any or all of patents, copyrights, designs and trade secrets. All rights reserved.  $\label{eq:Bluetooth} \begin{array}{l} \textbf{Bluetooth} \ - \ \mbox{the Bluetooth wordmark and logos are registered trademarks} \\ \mbox{owned by Bluetooth SIG, Inc. and any use of such marks by NXP} \\ \mbox{Semiconductors is under license.} \end{array}$ 

i.MX — is a trademark of NXP B.V.

## SLN-SVUI-IOT User Guide

## Contents

| 1     | Introduction                               | 2    |
|-------|--------------------------------------------|------|
| 2     | Acronyms                                   | 2    |
| 3     | System requirements and prerequisites      | 2    |
| 4     | Usage conditions                           | 3    |
| 5     | SLN-SVUI-IOT overview                      | 4    |
| 6     | Getting started with MCU smart voice       |      |
|       | control                                    | 4    |
| 6.1   | Package and collateral content             | 4    |
| 6.2   | Initial update                             | 6    |
| 6.3   | Power on                                   | 7    |
| 6.4   | Out-of-the-box demo applications           | 8    |
| 6.4.1 | Demo application #1: smart home (IoT)/     |      |
|       | elevator/washing machine voice control -   |      |
|       | VIT-based                                  | 8    |
| 6.4.2 | Connecting to a serial terminal            | . 10 |
| 6.4.3 | Switching to demo application #2           | . 12 |
| 6.4.4 | Demo application #2: smart home (IoT)/     |      |
|       | elevator/washing machine voice control -   |      |
|       | DSMT-based                                 | .13  |
| 7     | Controlling the device                     | 15   |
| 7.1   | Physical control description               | 15   |
| 7.2   | Shell command interface                    | . 17 |
| 7.2.1 | Switching out-of-the-box demo applications | 17   |
| 7.2.2 | Controlling volume                         | . 17 |
| 7.2.3 | Muting the microphones                     | 17   |
| 7.2.4 | Setting the timeout                        | 18   |
| 7.2.5 | Enabling the follow-up mode                | 18   |
| 7.2.6 | Enabling the push-to-talk mode             | . 18 |
| 7.2.7 | Checking the software version              | 19   |
| 7.2.8 | USB mass storage device mode               | 19   |
| 8     | Product specifications                     | .20  |
| 9     | References                                 | .21  |
| 10    | Revision history                           | 21   |
| 11    | Legal information                          | .22  |

Please be aware that important notices concerning this document and the product(s) described herein, have been included in section 'Legal information'.

© 2023 NXP B.V.

All rights reserved.

For more information, please visit: http://www.nxp.com

Date of release: 16 June 2023 Document identifier: SLN-SVUI-IOT-UG